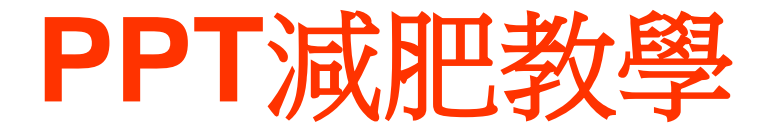

教學目的

為了讓PPT檔案不會太大,壓縮圖片就是一件重要的事喔!!這個教學教您一次就可以壓縮多張圖片大小,從大檔案變成小檔案。

# 一、查看PPT內容大小 → 點選PPT檔案按右鍵內容 → 按確定

|       | 01-2.ppt                          |                |
|-------|-----------------------------------|----------------|
| 類型:   | Microsoft PowerPoint 簡報           | 原本的PPT大小是16.9M |
| 開啓檔案: | 👸 Microsoft Office Powerł 🛛 變更(C) |                |
| 位置:   | C.'Documents and Settings\USER\桌面 |                |
| 大小:   | 16.9 MB (17,755,136 位元組)          |                |
| 磁碟大小: | 16.9 MB (17,756,160 位元組)          | ~ 200          |
| 建立日期: | 2011年3月23日,上午11:04:33             |                |
| 修改日期: | 2011年3月23日,上午11:04:37             |                |
| 存取日期: | 2011年3月23日,上午11:04:36             |                |
| 屬性:   | □唯讀(R) □隱藏(H) 進階(D)               |                |
| 安全性:  | 這個檔案來自另一個電腦,可能會封鎖以協助保護您的電         |                |
|       | 15 ·                              | - attacked     |
|       |                                   |                |

#### 二、點選PPT檔其中一張圖片 → 按右鍵『設定圖片格式』

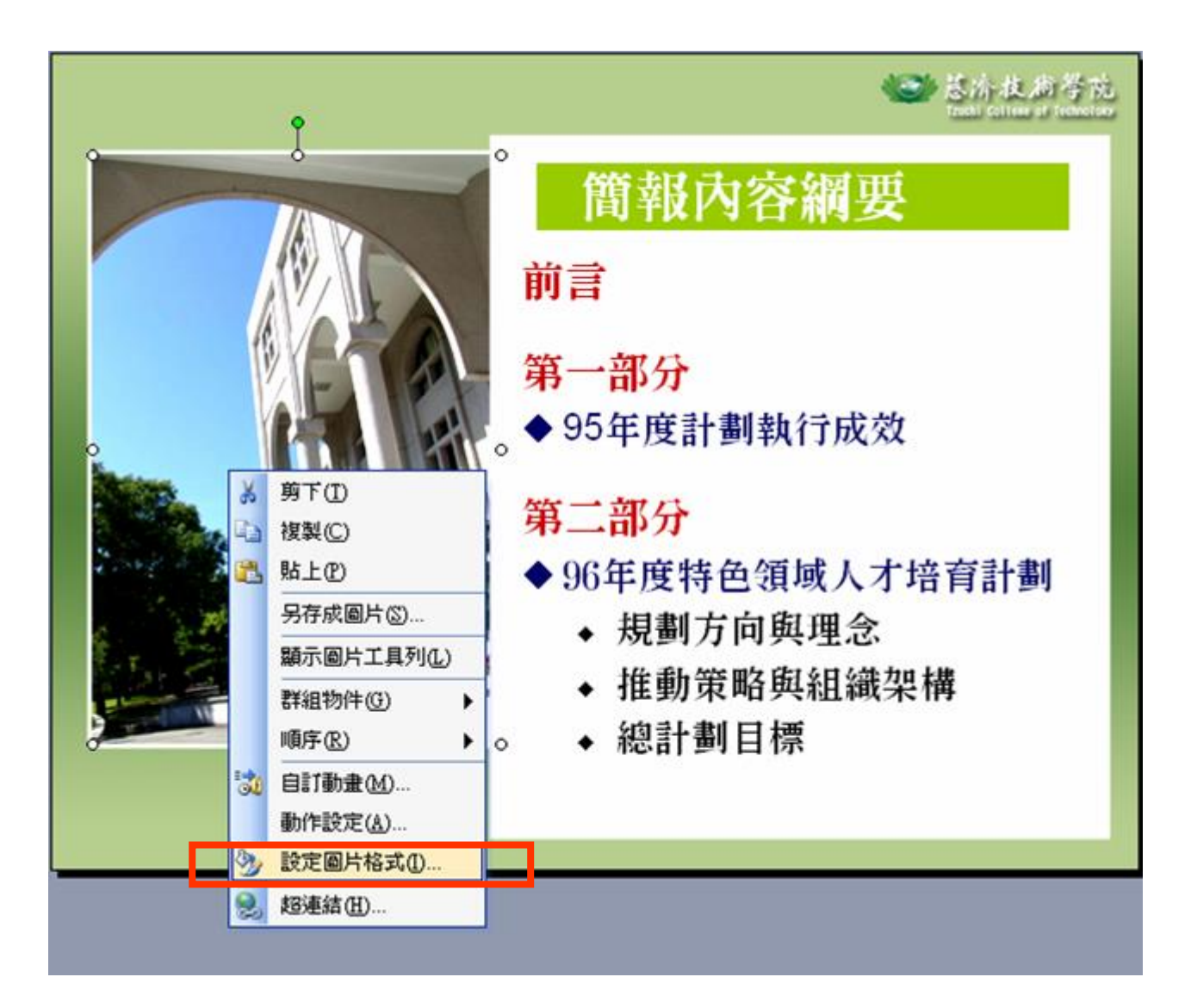

三、從設定圖片格式中→按『壓縮』

|                                                                                                    | 色彩及線條      | 大小                    | 位置  | 圖片    | 文字方塊                | Web        |       |                  |
|----------------------------------------------------------------------------------------------------|------------|-----------------------|-----|-------|---------------------|------------|-------|------------------|
| [                                                                                                    | 裁剪         |                       |     |       |                     |            |       |                  |
|                                                                                                    | 左心:        | 0 cm                  | \$  | 上①:   | 0 cm                | \$         |       | 36 总济拉向号         |
|                                                                                                    | 右(R):      | 0 cm                  | \$  | 下(B): | 0 cm                | \$         |       | Contract of Anna |
|                                                                                                    | 圖像控制 —     |                       |     |       |                     |            |       | đ                |
|                                                                                                    | 色彩(C):     |                       |     | ~     | 1                   |            |       | ¢                |
|                                                                                                    | 亮度(H):     | <                     |     | >     | 57 %                | \$         |       |                  |
|                                                                                                    | 對比(M)·     |                       | -   |       | 70.%                | •          |       |                  |
| t t                                                                                                    | 壓縮040      |                       |     |       | <b>重新著色(E)</b>      | 「重         | €(S)  | <b></b> 2        |
| t de la companya de la companya de l | [<br>歴縮(M) |                       |     |       | <b>重新著色</b> (E)     |            | t≎(S) | <b></b>          |
| time:                                                                                                    |            |                       |     |       |                     |            |       |                  |
| -                                                                                                    | -          |                       |     |       |                     |            |       |                  |
| 19.2                                                                                                    |            |                       | C   | 確定    | 取消                  |            | 預覽(P) | 1 培育計劃           |
|                                                                                                    | Man        |                       | 100 |       | ▲ 損劃                | 方向」        | 缸理今   |                  |
| T                                                                                                    |            | -                     | -   |       | ・ /火戸/<br> 伏舌b/     | 学 四ケ 1     | 的組織   | 、<br>にカロ + 注     |
| -                                                                                                    | 11         |                       |     | 1 23  | ◆ 推到)               | <b></b> 中昭 | 與祖稱   | 《采博              |
| R. C.                                                                                                    | 0          | and the second second | -   | 0     | <ul> <li></li></ul> | 劃目         | 標     |                  |
|                                                                                                    |            |                       |     |       |                     |            |       |                  |

## 四、從壓縮圖片中 → 點選『文件中的所有圖片』和 『Web/圖片』 → 按確定

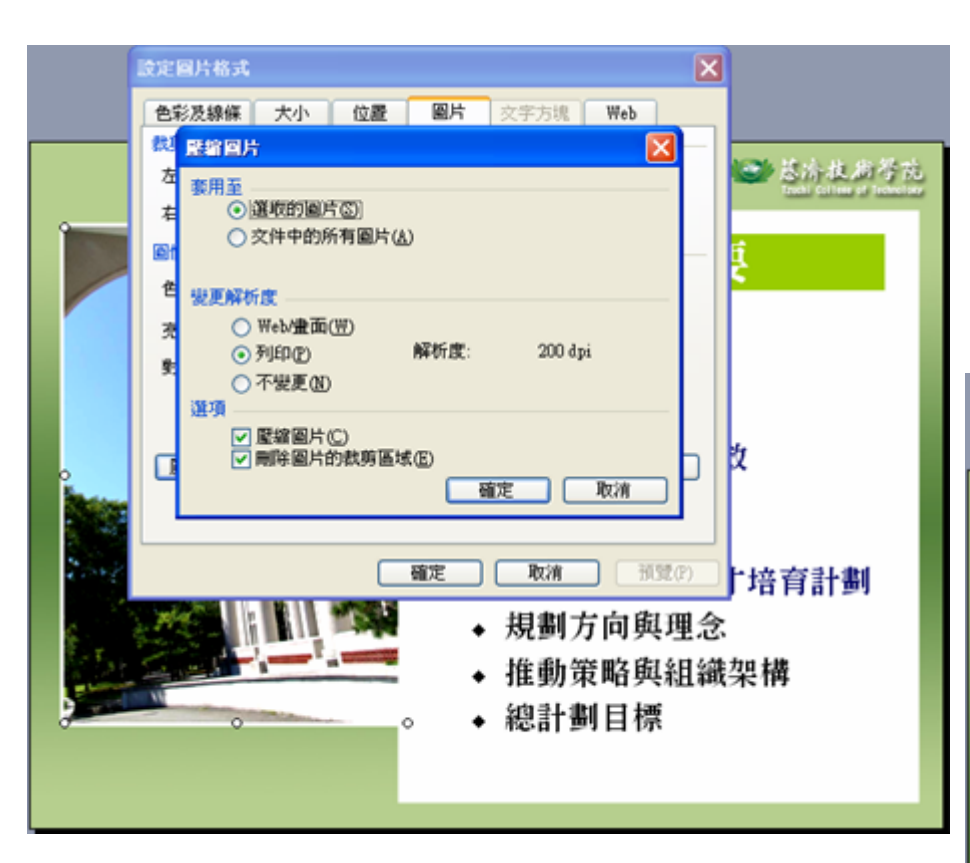

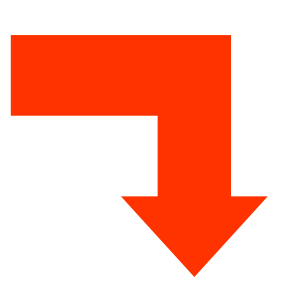

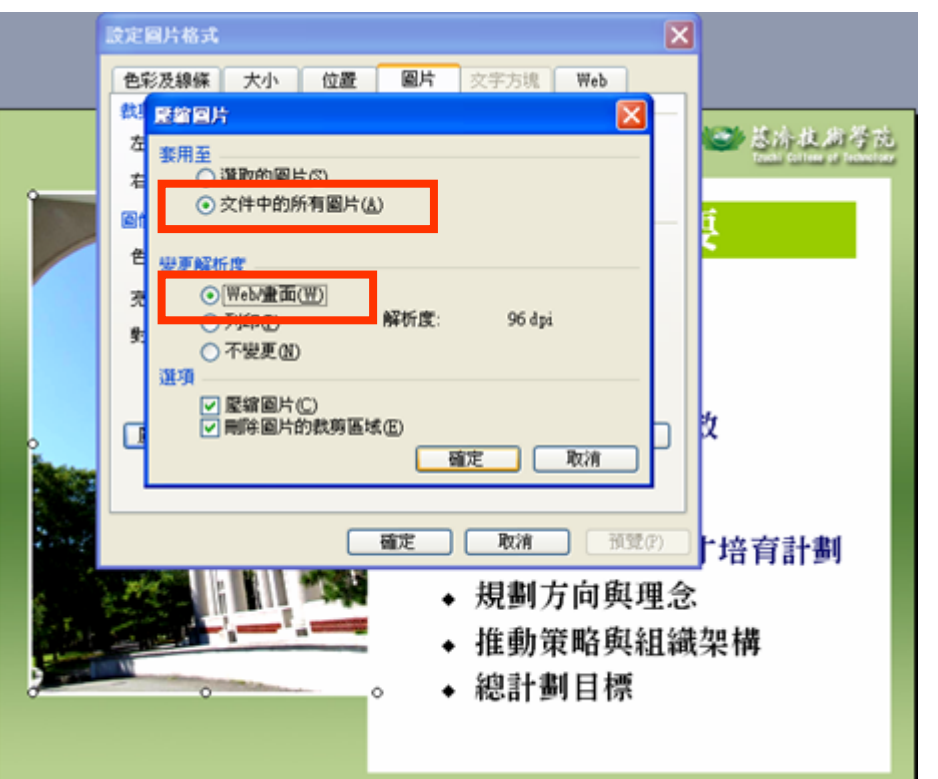

#### 五、從壓縮圖片中→按『套用』→按確定

| 色彩苏線條                           | 大小          | 位置               | 圖片                                      | <b>立</b> 字方遗                                     | Web                                                                                                    |                                  |                          |
|---------------------------------|-------------|------------------|-----------------------------------------|--------------------------------------------------|----------------------------------------------------------------------------------------------------|----------------------------------|--------------------------|
| <br>裁剪                          | 273         | 12.62            |                                         | 1.563.5358                                       | nee                                                                                                    |                                  |                          |
| 左心:                             | 0 cm        | \$               | 上①:                                     | 0 cm                                             | \$                                                                                                    |                                  | 😅 总济收购等效                 |
| 右(R):                           | 0 cm        | \$               | тв):                                    | 0 cm                                             | \$                                                                                                    |                                  | family solvery of manine |
|                                 | 明片          |                  |                                         |                                                  |                                                                                                    |                                  | f                        |
| 色彩 壓縮區                          | 國片可能會       | 降低影響             | 的品質。忽                                   | 要套用圖片。                                           | 最佳化嗎?                                                                                                    | 1                                | <b>≩</b>                 |
|                                 |             |                  |                                         |                                                  |                                                                                                    |                                  |                          |
| 云庄                              |             |                  |                                         |                                                  |                                                                                                    |                                  |                          |
| 充度<br>₩₩ □ 不                    | 要再顯示這       | 言個警告(            | D) •                                    |                                                  |                                                                                                    |                                  |                          |
| 充度<br>對比 □不                     | 要再顯示這       | ≣個警告(<br>套用(A)   | D) •                                    | 刘介                                               |                                                                                                    |                                  |                          |
| 亮度<br>對比 □ 不!                   | 要再顯示這       | ≣個警告(<br>套用(∆)   | D) •                                    | 双消                                               |                                                                                                    |                                  |                          |
| 充度<br>對比 □ 不:                   |             | ≣個警告(<br>套用(A)   |                                         | 双消<br>重新著色(E)                                    | 重設                                                                                                    | <u>()</u>                        | 夊                        |
| 充度<br>對比 □ 不!<br>壓縮( <u>M</u> ) | 要再顯示這       | ≣個警告(<br>套用(A)   | D) •<br>R                               | 取消<br>重新著色(E).                                   | ) (重設                                                                                                    | ©                                | 女                        |
| 充度<br>對比 □ 不:<br>壓縮( <u>M</u> ) | 要再顯示i       | ≣個警告(<br>套用(∆)   | D) •<br>R                               | 双消<br>重新著色(E)                                    | 重設                                                                                                    | <u></u>                          | 文                        |
| 充度<br>對比 □ 不:<br>壓縮( <u>M</u> ) | 要再顯示)<br>[  | ≣個警告(<br>茶用(A)   |                                         | 2消<br>重新著色(E)<br>取消                              | )<br>(重設)<br>預                                                                                                    | <u>ت</u><br>۲                    | )<br>上运                  |
| 充度<br>對比 □ 不:<br>壓縮(M)          | 要再顯示這       | ≣個警告(<br>        | D)。<br>可<br>確定                          | 2)消<br>重新著色(E).<br>取消                            | )<br>(重設<br>)<br>[預                                                                                                    | S<br>(P)                         | ຽ<br>广培育計劃               |
| 充度<br>對比 □ 不!<br>壓縮 (M)         | 要再顯示3<br>[] | i<br>(A)<br>(A)  | D) •<br>R<br>R<br>R<br>R<br>R<br>R      | <sup>双消</sup><br>重新著色(E)<br>取消<br><b>、規劃</b>     | 〕<br>重設<br>一<br>預<br>方向<br>ቓ                                                                                                    | ©<br>③<br><sup>螢(P)</sup><br>【理念 | 攻<br>┠培育計劃               |
| 充度<br>對比 □ 不:<br>壓縮(M)          | 要再顯示3<br>[] | ≣個警告(<br>寮用(A)   | D)。<br>同<br>確定                          | <sup>双消</sup><br>重新著色(E).<br>取消<br>, 規劃<br>, 推動; | 〕<br>重設<br>方向<br>単<br>方<br>町<br>単                                                                                                    | ©                                | 攻<br>♪培育計劃<br>、<br>梁構    |
| 充度<br>對比 □ 不:<br>壓縮(M)          | 要再顯示。       | ind (A)<br>表用(A) | D) •<br>R<br>R<br>R<br>R<br>R<br>R<br>R | x浦<br>重新著色(E).<br>取消<br>規劃<br>約計                 | 〕<br>重設<br>方向<br>時<br>周<br>日<br>月<br>日<br>月<br>日<br>日<br>日<br>日<br>日<br>日<br>日<br>日<br>日<br>日<br>日<br>日<br>日 | ©<br>③<br>【理念<br>【組織             | 文<br>广培育計劃<br>、<br>深構    |

## 六、查看PPT內容大小 → 點選PPT檔案按右鍵內容 → 按確定

| <b>I</b>     | 01-22.ppt                         |                                                                                                    |
|--------------|-----------------------------------|----------------------------------------------------------------------------------------------------|
| 類型:<br>関啓檔案: | Microsoft PowerPoint 簡報           | 現在的PPI入小是1.42IIIB%                                                                                                    |
| 位置:          | C: Documents and Settings\USER\桌面 |                                                                                                    |
| 大小:          | 7.42 MB (7,785,472 位元組)           | and the second second s |
| 峨嵘大小:        | 7.42 MB (7,785,495 1亚元組)          |                                                                                                    |
| 建立日期:        | 2011年3月23日,上午11:25:01             |                                                                                                    |
| 修改日期:        | 2011年3月23日,上午11:25:02             |                                                                                                    |
| 存取日期:        | 2011年3月23日,上午 11:25:01            |                                                                                                    |
| 屬性:          | □帷讀夜) □隱藏(出) 進階(型)                |                                                                                                    |
|              | 確定 取消 素用(点)                       |                                                                                                    |

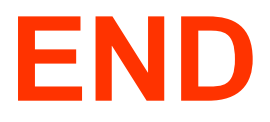